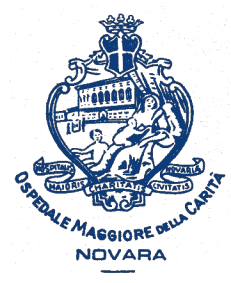

AOU Maggiore della Carità di Novara - SS Formazione

# Come recuperare la password del portale Formazione Sanità Piemonte

Istruzioni passo-passo

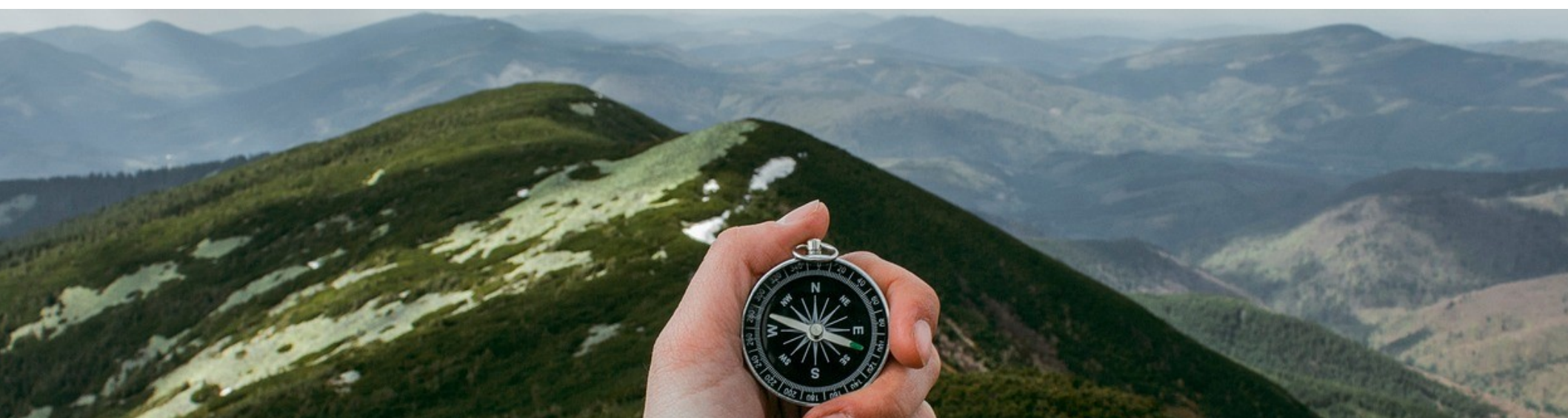

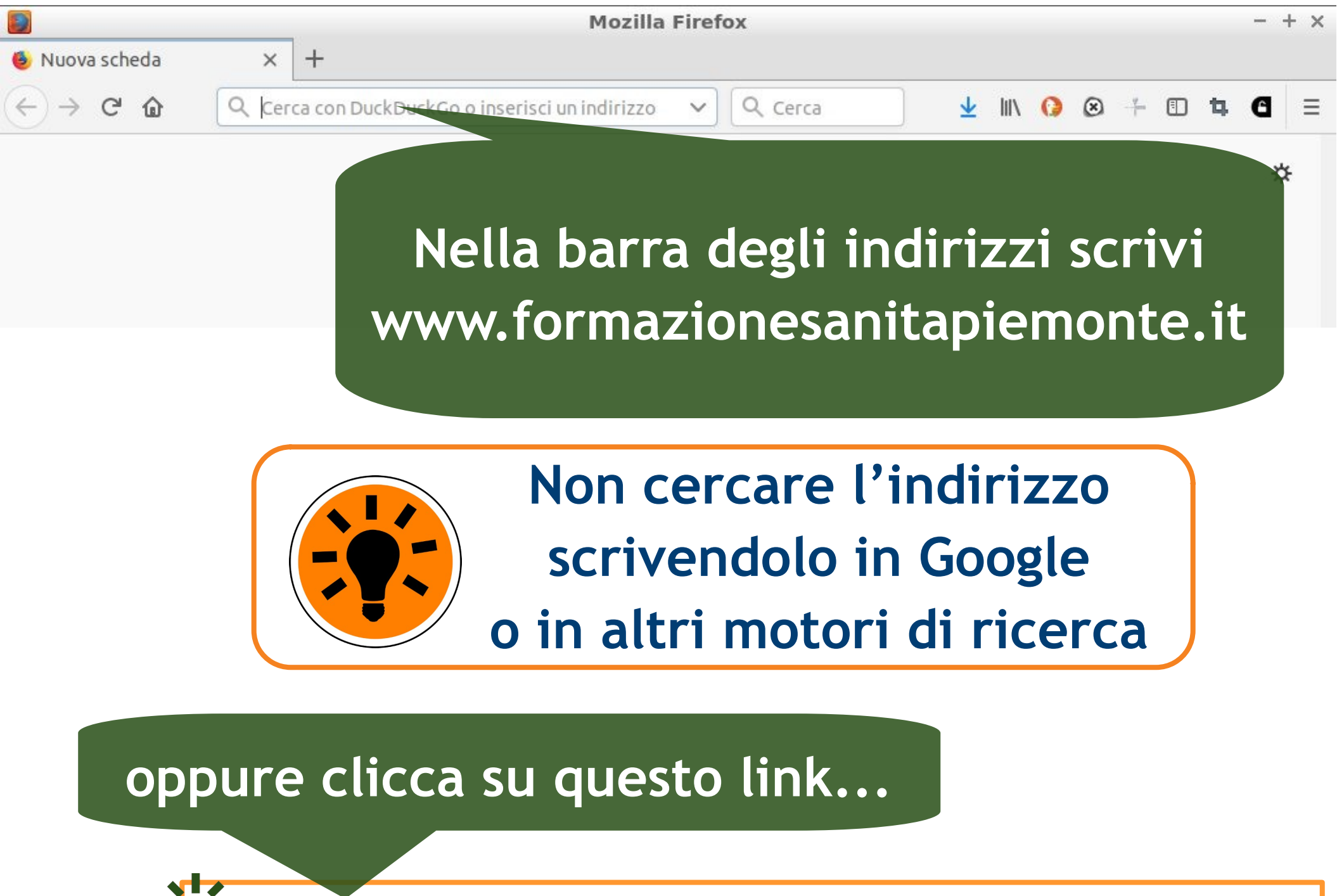

ttps://www.formazionesanitapiemonte.it/jsp/index.jsp

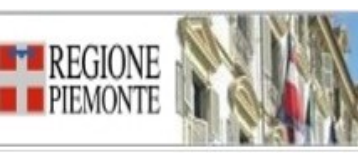

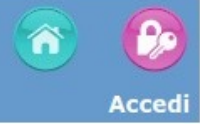

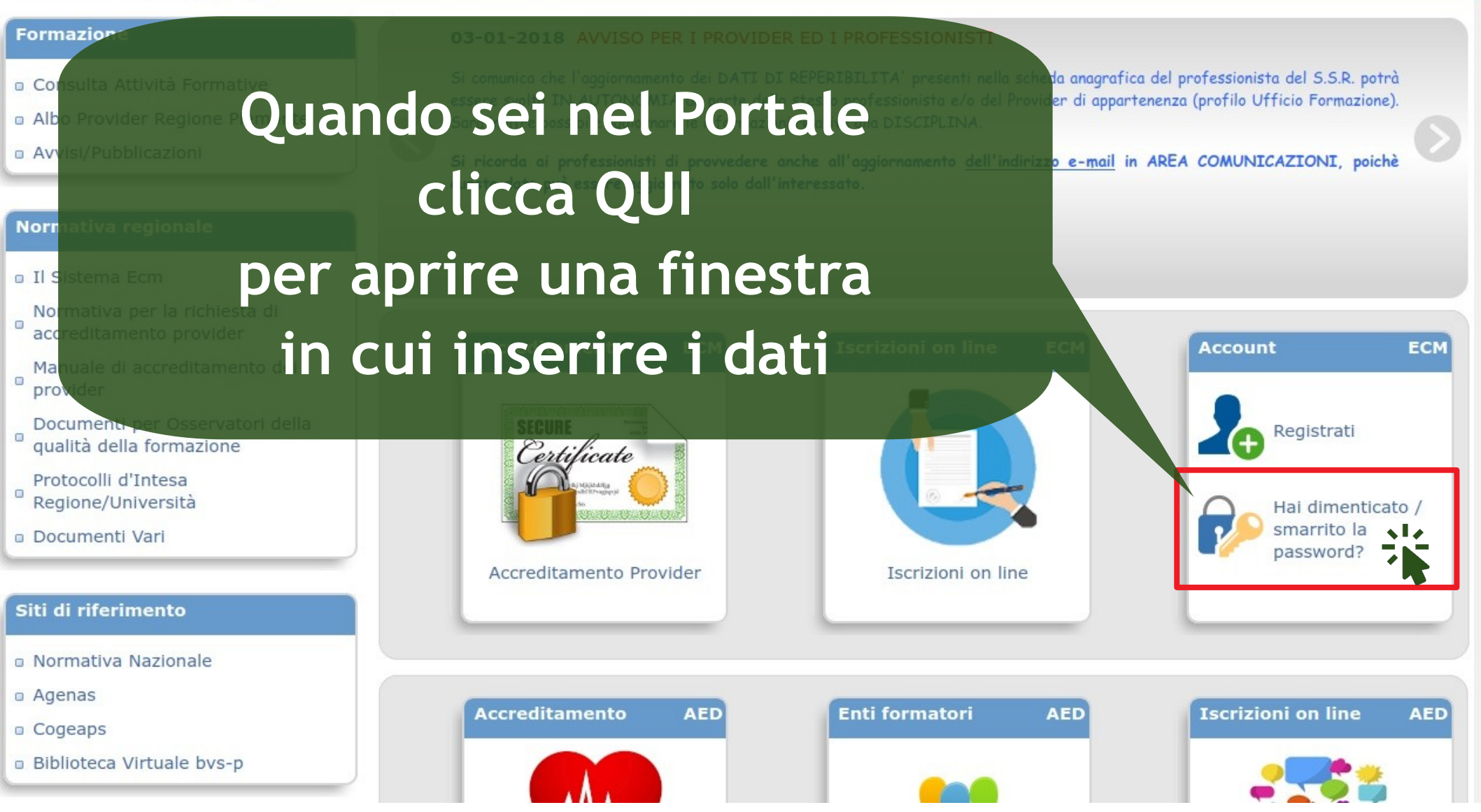

**Richiesta smarrimento password** Inserisci Cognome Titolo Data nascita Nome Sesso V v tutti i **Codice Fiscale** Luogo nascita dati Email richiesti Informativa per il trattamento di dati personali DOWNLOAD ACROBAT READER (art.13 Regolamento UE 2016/679) Necessario per le stampe generate ACCONSENTO 2. Spunta la casella 3. Clicca su RICHIESTA SMARRIMENTO PASSWORD

Per il luogo di nascita scrivi la località nella casella e poi clicca su CERCA

# Dopo aver cliccato su RICHIESTA SMARRIMENTO PASSWORD ti verrà chiesto di confermare i dati inseriti.

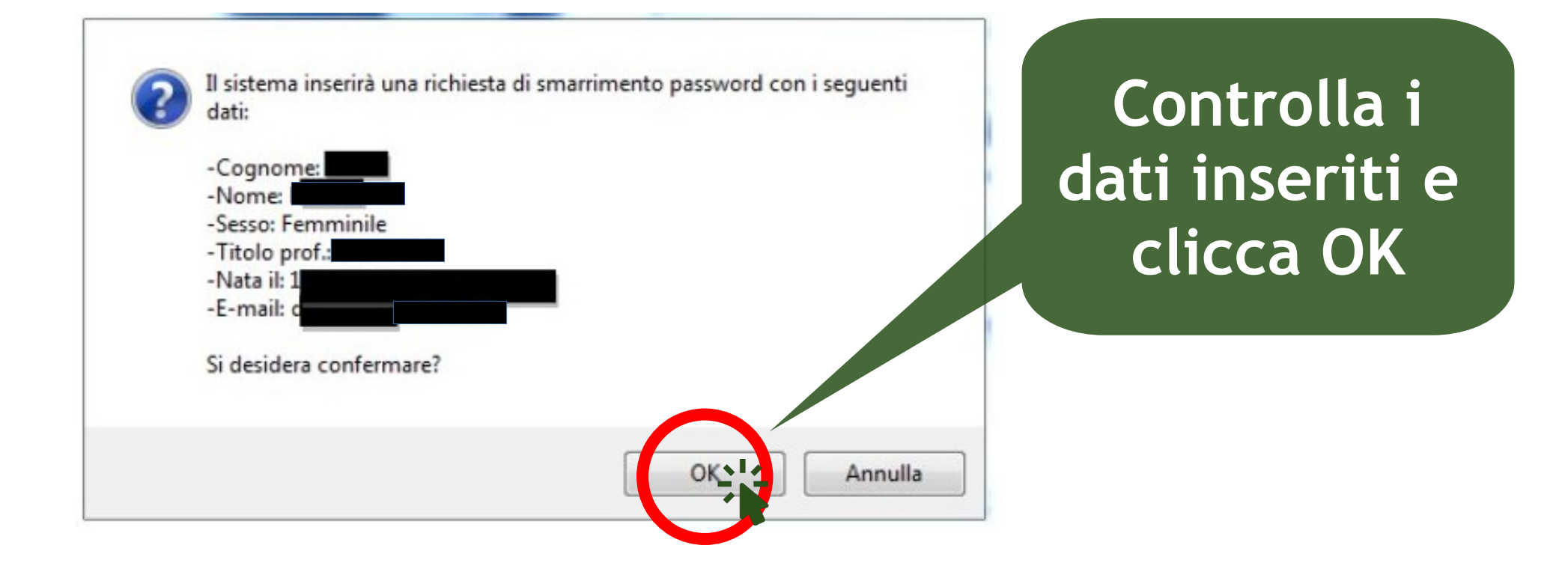

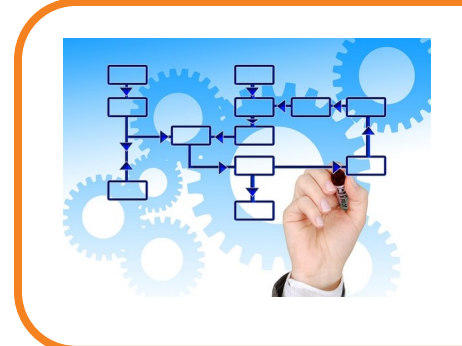

# Dopo aver cliccato su OK sarà visualizzata una nuova finestra.

#### www.formazionesanitapiemonte.it

ATTENZIONE, la richiesta di riattivazione della password è stata inviata. A breve riceverà al seguente indirizzo una email per la riattivazione della password.

Impedisci a www.formazionesanitapiemonte.it di richiedere ulteriori conferme

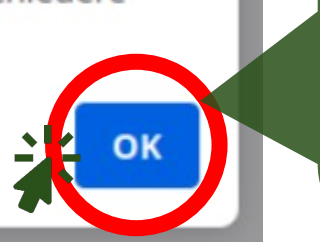

Clicca OK e vai all'indirizzo e-mail indicato nel messaggio

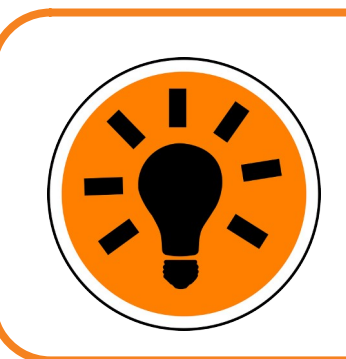

L'indirizzo e-mail è quello che hai registrato nel Portale

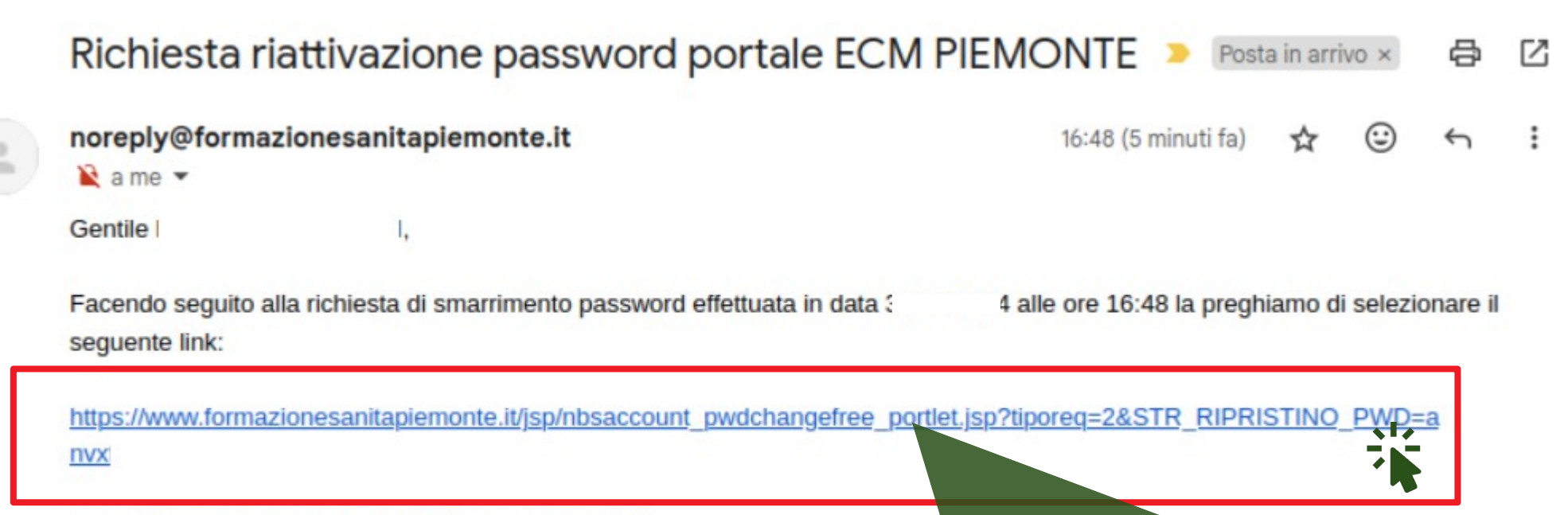

La preghiamo di non rispondere alla seguente e-mail.

## Nella tua posta elettronica cerca una e-mail come questa e clicca sul collegamento

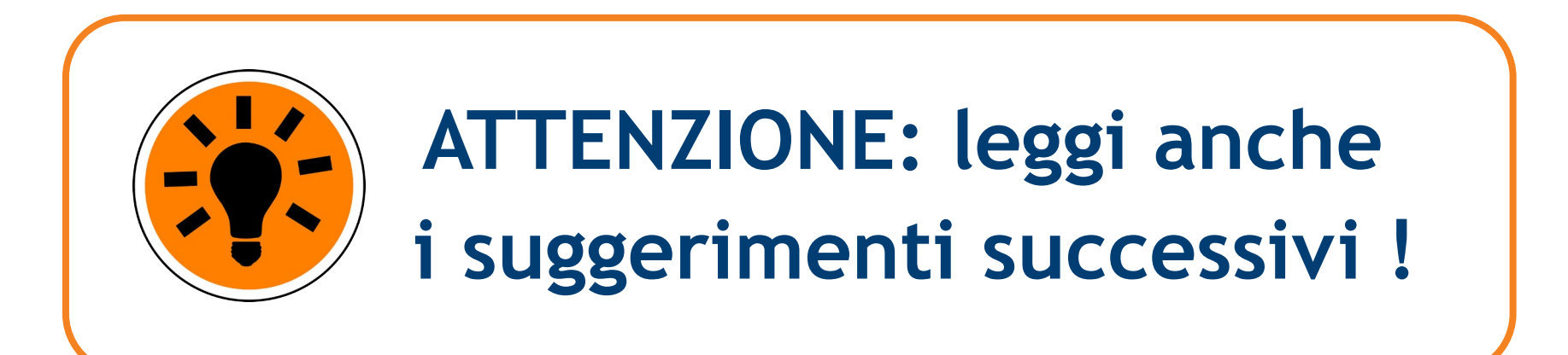

### Richiesta riattivazione password portale ECM PIEMONTE > Posta in arrivo × & C

noreply@formazionesanitapiemonte.it

16:48 (5 minuti fa) 🛣 🙂 🕤 🗄

🖹 a me 🔻

Gentile

Facendo seguito alla richiesta di smarrimento password effettuata in data \_\_\_\_\_4 alle ore 16:48 la preghiamo di selezionare il seguente link:

# Qualche suggerimento utile...

Se non trovassi subito la mail, cerca anche nella cartella SPAM (posta indesiderata) della tua posta elettronica.

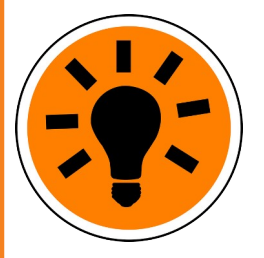

Se il link non funzionasse, selezionalo tutto e poi cliccaci sopra.

Il link è attivo per poco tempo e se aspetti troppo dovrai ripetere la richiesta; ti consigliamo di usarlo entro <u>30 minuti</u> da quando lo hai ricevuto.

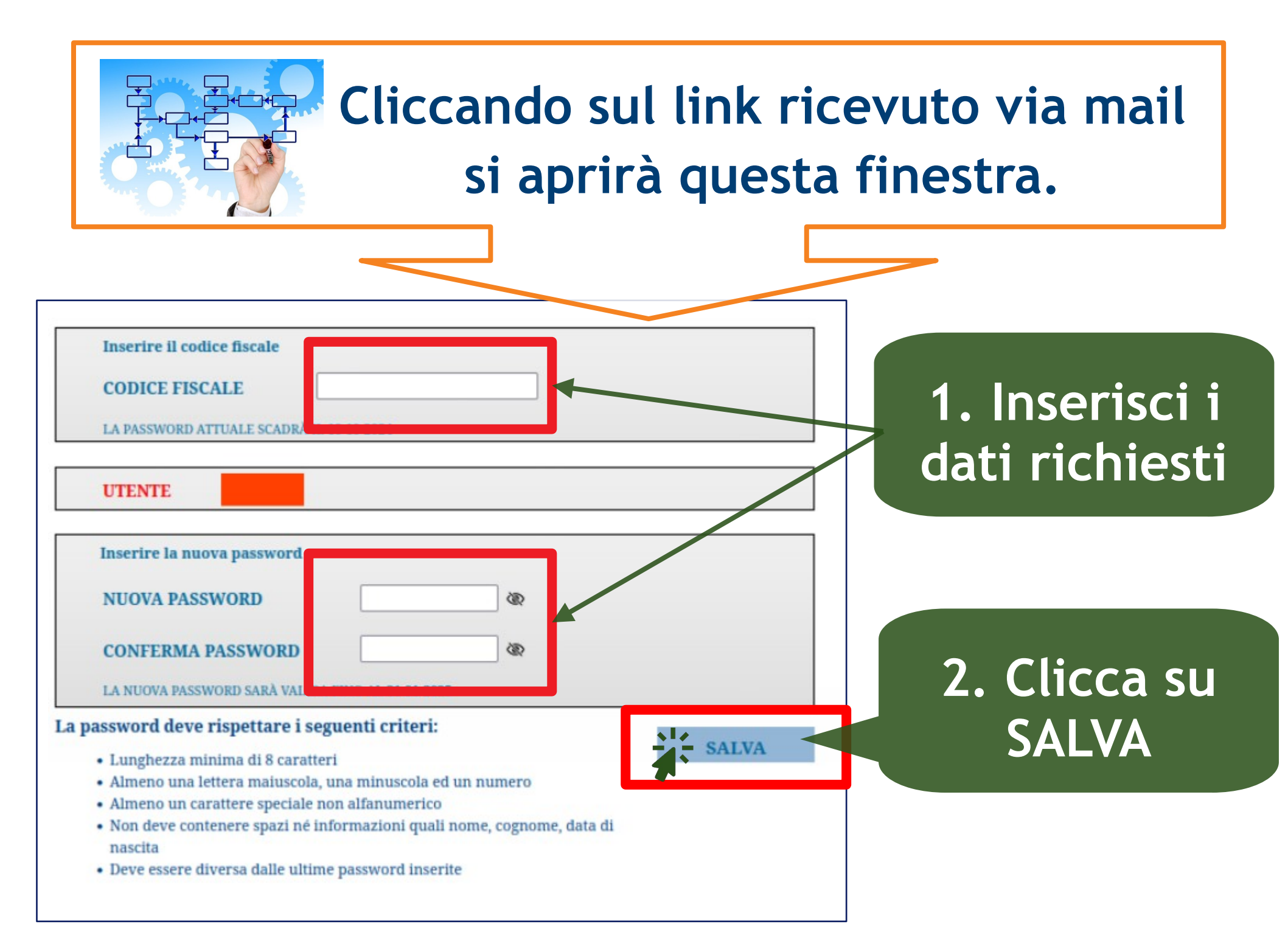

## Dopo il click su SALVA hai la conferma del cambio password

| Inserire il codice fiscale |                                                                                         |
|----------------------------|-----------------------------------------------------------------------------------------|
| CODICE FISCALE             |                                                                                         |
| LA PASSWORD ATTUALE SCADRA | A IL                                                                                    |
| UTENTE                     | PASSWORD MODIFICATA CON SUCCESSO: per il login utilizzare la nuova<br>password inserita |
|                            |                                                                                         |
| NUOVA PASSWORD             |                                                                                         |
| NUOVA PASSWORD             | ОК                                                                                      |

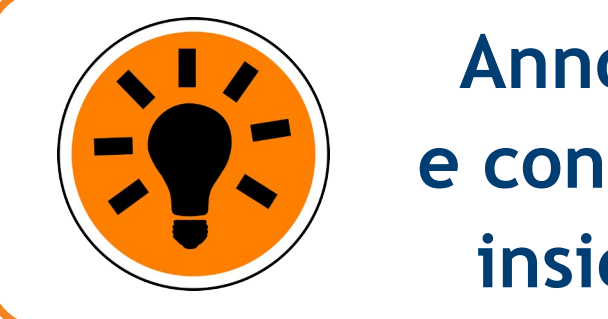

Annota la nuova password e conservala in luogo sicuro insieme al nome utente !

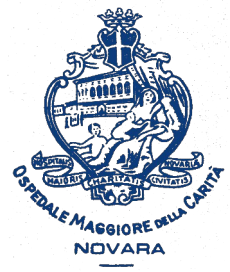

AOU Maggiore della Carità di Novara

# Come recuperare la password del portale Formazione Sanità Piemonte

A cura della SS Formazione AOU Novara

formazione@maggioreosp.novara.it

🖀 2059 - 3589 - 2114

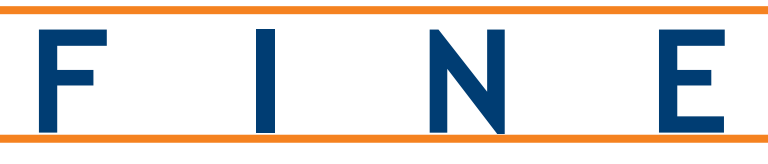

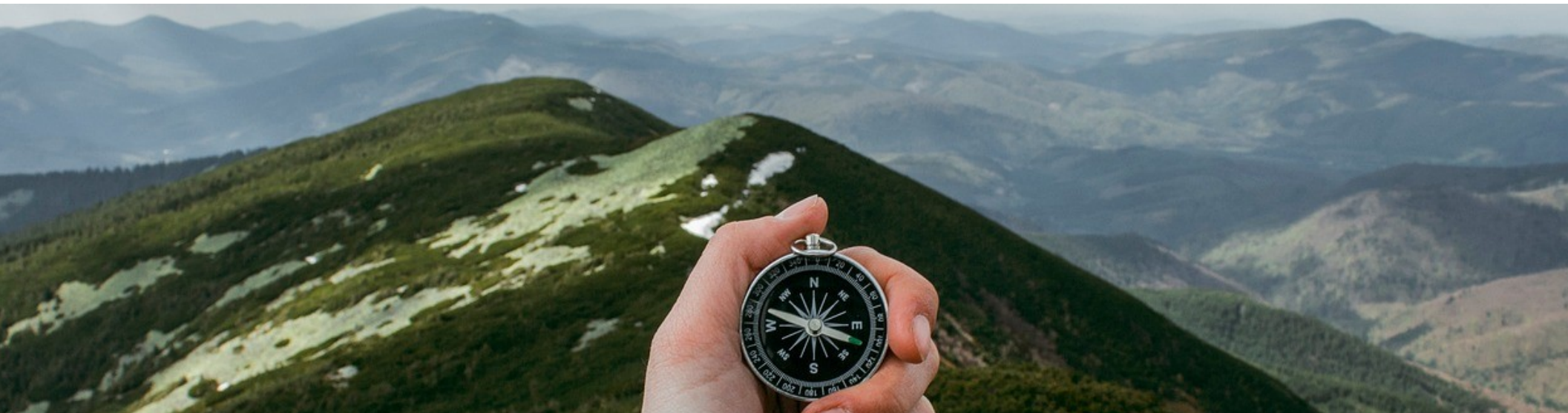